07/2024

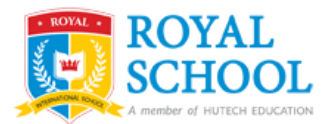

## Hướng dẫn sử dụng Royal School LMS dành cho Giáo viên

## Nội dung

|                                           | ( |
|-------------------------------------------|---|
| Nôi dung                                  | 1 |
|                                           |   |
| (ây dựng tài nguyên Khóa học              | 2 |
|                                           |   |
| Giới thiệu một số tài nguyên cho khóa học | 2 |

## Xây dựng tài nguyên Khóa học

Sau khi đăng nhập thành công vào trang chủ **Royal School LMS**, **Thầy/Cô** sẽ thấy được giao diện trang **My courses** với các khóa học thuộc quyền giảng dậy của mình. Chọn khóa học cần xây dựng nội dung và thiết kế các bài tập, bật tính năng "**Edit mode**" nằm ngay góc phải trên cùng của giao diện để thiết lập quyền chỉnh sửa thông tin tài nguyên cho khóa học.

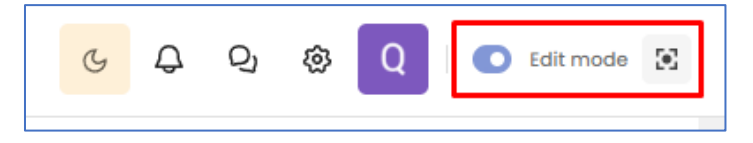

## Giới thiệu một số tài nguyên cho khóa học

Sau khi đã bật tính năng "Edit mode", nhấn vào nút "Add an activity or resource" để lựa chọn các tài nguyên cung cấp cho khóa học.

| ROYAL                                      | C ROYAL<br>SCHOOL                                                                                                    | Cambridge Assessment<br>International Education<br>Cambridge International School |
|--------------------------------------------|----------------------------------------------------------------------------------------------------|-----------------------------------------------------------------------------------|
| A number of HUTECH EDUCATION               | Dashboard - Courses - HOC KÝ 3 - NÁM HOC 2024 - 20., - 9albic091<br>Course Settings Participants Grades Reports Groups More - |                                                                                   |
| Dashboard                                  |                                                                                                    |                                                                                   |
| Q Announcement                             | 9A1-BIC091 - Biology(Cambridge) - 9                                                                                           | ③ Bulk edit                                                                       |
| My Courses 1                               |                                                                                                    | Collapse all                                                                      |
| Q Search Only courses in progress          | General Z                                                                                                    | v :                                                                               |
| 9A1 - ENG091 - Tiếng Anh 1 Course overview | Announcements &                                                                                                    | i                                                                                 |
|                                            | View<br>Book<br>Summary: 12 Tense in English 2                                                                                | :                                                                                 |
|                                            | View File 12 Tense in English &                                                                                               | :                                                                                 |
|                                            | t Add an activity or re                                                                                                    | esource                                                                           |
|                                            | Add topic                                                                                                    |                                                                                   |

Các hoạt động có thể khởi tạo cho khóa học bao gồm:

- Bài tập tự luận Assignment
- Bài tập trắc nghiệm Quiz
- Diễn dàn Forum
- Đánh giá Feedback
- Trao đổi Chat
- Cơ sở dữ liệu Database
- ...

| Add an activity or resour | ce   |           |            |                |      | × |
|---------------------------|------|-----------|------------|----------------|------|---|
| Q Search                  |      |           |            |                |      |   |
| All Activities Resou      | rces |           |            |                |      |   |
| Assignment                | ☆ ⓒ  | Chat      | ☆ ③        | 82 Choice      | \$   | D |
| Database                  | ☆ ⓒ  | 8 Externa | l tool ☆ 🛈 | Peedback       | \$   | Ð |
| Forum                     | ☆ ⓒ  | Glossar   | у 🛱 🛈      | <b>H-P</b> H5P | \$   | Ð |
| Interactive<br>Content    | ☆ ⓒ  | Lesson    | \$ 3       | Quiz           | \$   | Ð |
| SCORM<br>package          | ☆ ⓒ  | 📿 Survey  | \$ ÷       | 😂 Wiki         | \$ ( | D |
| ti⊂i Workshop             | ☆ ③  |           |            |                |      |   |
|                           |      |           |            |                |      |   |
|                           |      |           |            |                |      |   |

Một số loại tài nguyên của khóa học bao gồm:

- Sách Book
- Tệp tin File
- Thư mục Folder
- Văn bản và video Text and media area
- Đường dẫn trang web URL
- ...

| Q Search     All Activities Resources     Image: Book     ☆ ③   Image: File   ☆ ③   Image: Folder   ☆ ③ | Add an activity or resou | rce         |         |     |                        |                | ×        |
|----------------------------------------------------------------------------------------------------|--------------------------|-------------|---------|-----|------------------------|----------------|----------|
| All Activities Resources                                                                                | Q Search                 |             |         |     |                        |                |          |
| E Book ☆ ③ 🗗 File ☆ ③ 🗗 Folder ☆ ③                                                                      | All Activities Reso      | urces       |         |     |                        |                |          |
|                                                                                                    | Book                     | <b>й</b> () | File    | ☆ ⓒ | Folder                 | ☆              | 0        |
| IMS content package     ☆     ③     ■     Page     ☆     ③     Text and media area                      | IMS content package      | <b>ф</b> () | ⊒o Page | ☆ ⓒ | Text and media<br>area | u <sup>4</sup> | <b>i</b> |
| ✓ URL ☆ ③                                                                                               |                          | Å ()        |         |     |                        |                |          |